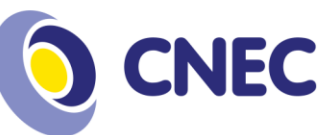

# **TUTORIAL REMATRICULA ONLINE – 2020/1**

1º Passo: Acesse o portal acadêmico:

https://portaleducacional.cnec.br:8080/web/app/Edu/PortalEducacional/login/

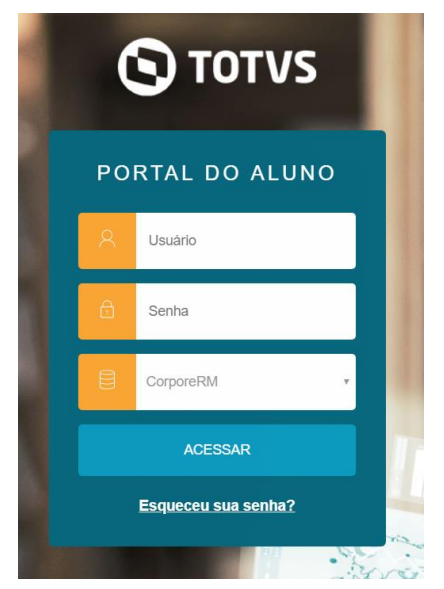

## 2ª Passo: Após logar, direcione para o portal de rematrícula:

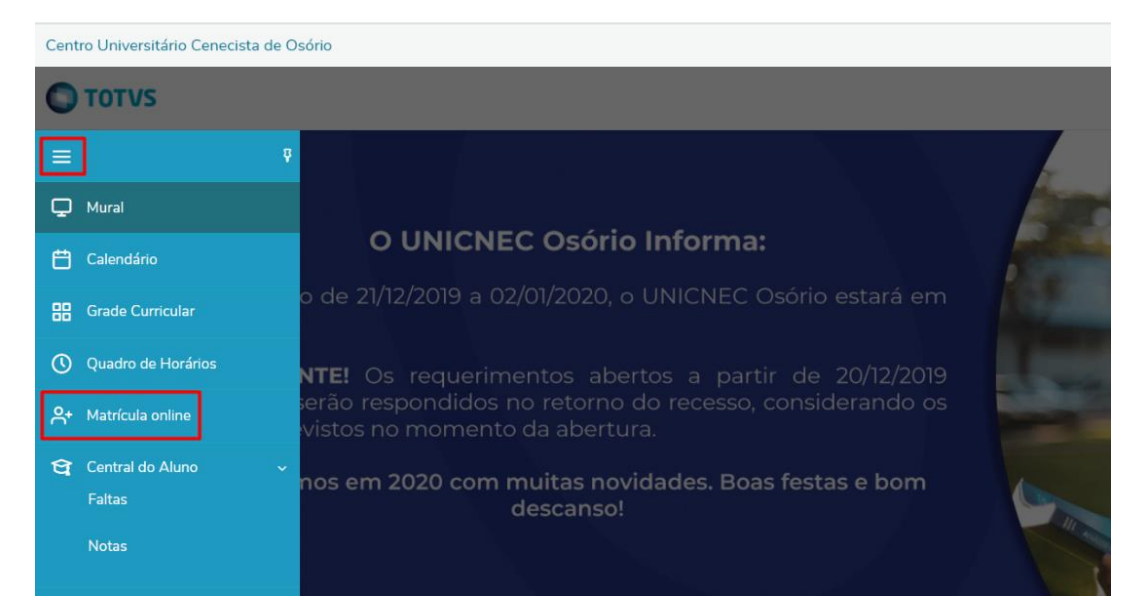

### Centro Universitário Cenecista de Osório (51) 2161-0200 educacaosuperior.cnec.br Rua Vinte e Quatro de Maio, 141 - Centro Osório/RS - CEP 95520-000

**Missão** Desenvolver conhecimento para a vida.

> **Visão** Formar vencedores.

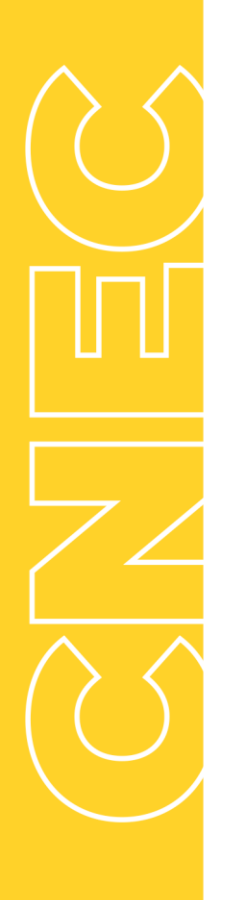

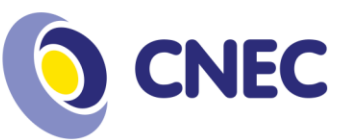

3º Passo: Processo de seleção das disciplinas, leia as instruções e avance clicando no botão "*Próximo*".

|   | Confirmação de Matrícula.                                  |                                                        |                                                         | Próximo 🗲                                |
|---|------------------------------------------------------------|--------------------------------------------------------|---------------------------------------------------------|------------------------------------------|
|   |                                                            | 2                                                      | 3                                                       |                                          |
|   | APRESENTAÇÃO<br>Bem vindo(a) ao assistente de rematrícula. | PERIODO LETIVO                                         | DISCIPLINAS                                             | FINALIZAÇAO                              |
|   | Na CNEC, você aluno(a) é responsável pela seleção das o    | disciplinas semestrais à serem cursadas, sendo o resp  | oonsável pela sua própria rematrícula, considerando a c | ferta acadêmica e sua matriz curricular. |
|   | No presente assistente, você poderá confirmar as discipli  | nas, acrescentando ou retirando disciplinas de acordo  | o com sua necessidade acadêmica.                        |                                          |
| ~ | Lembre-se que caso o aluno opte por abrir a sua grade, es  | scolhendo disciplinas distintas daquelas ofertadas reg | gularmente na sua matriz curricular, poderá haver um a  | umento do custo da sua mensalidade.      |
|   | Rede CNEC de Ensino.                                       |                                                        |                                                         |                                          |
| Ť | Juntos somos mais fortes!                                  |                                                        |                                                         |                                          |

4º Passo: Seleção de contexto, validação de matrícula, continuar matricula clicando em "Próximo".

| Confirmação de Matrícula | a.               |                             | ▲ Anterior Próximo > |
|--------------------------|------------------|-----------------------------|----------------------|
| 0                        | 2                | 3                           | 4                    |
| APRESENTAÇÃO             | PERÍODO LETIVO   | DISCIPLINAS                 | FINALIZAÇÃO          |
|                          | Períodos letivos | e Cursos disponíveis        |                      |
| Período Letivo           | Curso            | Habilitação                 | Turno                |
|                          | Fisioterapia     | Bacharel(a) em Fisioterapia | Noturno              |

**5º Passo:** Seleção de disciplinas, conferência de horário, conferência de créditos selecionados, confirmação de rematrícula.

| Ото    | TVS                                                |            |                           |                                      |                                  | Q Q /            |
|--------|----------------------------------------------------|------------|---------------------------|--------------------------------------|----------------------------------|------------------|
|        | Confirmação de                                     | Matrícula. |                           |                                      | <b>?</b> < An                    | terior Próximo 🗲 |
|        | 0-                                                 |            | - <b>O</b>                | 3                                    |                                  |                  |
|        | APRESENTAÇÃ<br>Quadro de horário                   | āc         | PERÍODO LETIVO            | DISCIPLINAS                          | FINALIZAÇÂ                       | ,                |
| ©      |                                                    | Segunda O  | Terça 🛇                   | Quarta 🛇                             | Quinta O                         | Sexta 🗘          |
| ~*<br> | Máximo créditos:                                   |            | 40 Créditos selecionados: | ^ ●                                  | Erros de validação:              | 0                |
| Å      | Sugestão de disciplina                             |            |                           | ́ С                                  |                                  |                  |
| L ~    | ▼ Periodo 6                                        |            |                           |                                      |                                  |                  |
| Ŷ ~    | FIT0084                                            |            |                           | Quadro de horários, aqui você pode   | adicionar ou excluir disciplinas |                  |
|        | Periodo 8                                          |            |                           | Compared with and a first trace have |                                  |                  |
|        | <ul> <li>Disc. Equivalentes / Optativas</li> </ul> |            |                           | Próximo Pular                        |                                  |                  |

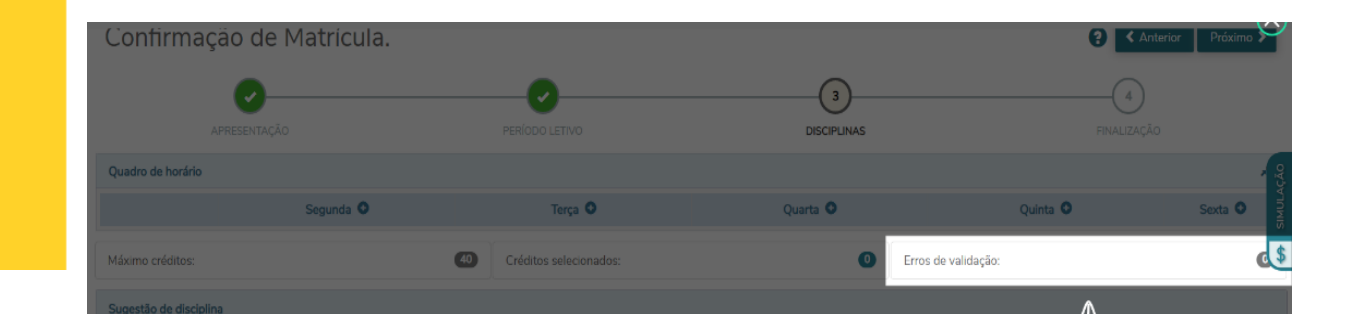

**Missão** Desenvolver conhecimento para a vida. 88

ዯ

**Visão** Formar vencedores.

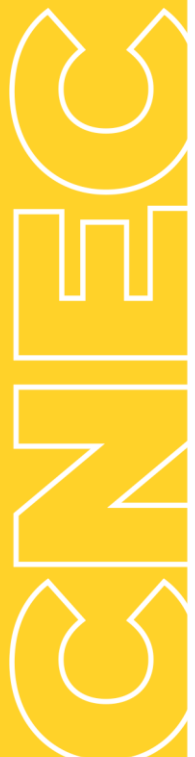

**Missão** Desenvolver conhecimento para a vida.

> **Visão** Formar vencedores.

Valores Ética; Excelência; Valorização do Ser Humano; Sustentabilidade; Otimização de recursos; Transparência.

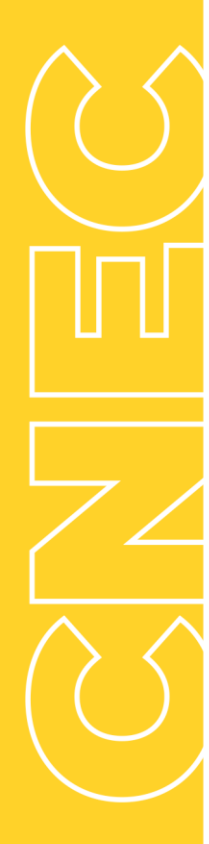

| Confirmação de Matrícula.                          |                        |                                 |                                 | Anterior Próxin |          |
|----------------------------------------------------|------------------------|---------------------------------|---------------------------------|-----------------|----------|
|                                                    | 0                      |                                 |                                 |                 |          |
|                                                    |                        | UISUFUMAS                       |                                 |                 |          |
| Segunda O                                          | Terça O                | Clique na disciplina, para      | exibir seus detalhes 🛛 Quinta 🍳 | Sexta 🕻         | SIMULAÇĂ |
| Máximo créditos:                                   | Créditos selecionados: | 0                               | Erros de validação:             |                 | C S      |
| Sugestão de disciplina                             |                        | Painel de validações            |                                 |                 | ×        |
| ▼ Periodo 6                                        |                        | Sua matrícula não possui erros. |                                 |                 |          |
| FIT0084 Gestão de Clínicas Fisioterápicas          |                        |                                 |                                 |                 | _        |
| ► Periodo B                                        |                        |                                 |                                 |                 |          |
| Disc. Equivalentes / Optativas / Eletivas / Extras |                        |                                 |                                 |                 |          |
|                                                    |                        |                                 |                                 |                 |          |

| APRESEITAÇÃO                                                     |                       |                                      | DISCIPI                                      | )<br>Jinas                                      |               |                                                                               |         |
|------------------------------------------------------------------|-----------------------|--------------------------------------|----------------------------------------------|-------------------------------------------------|---------------|-------------------------------------------------------------------------------|---------|
| Quadro de horário                                                |                       |                                      |                                              |                                                 |               |                                                                               | 1       |
| Segunda O                                                        | Terça O               |                                      | Quarta O                                     |                                                 |               | Quinta O                                                                      | Sexta O |
| Máximo créditos:                                                 | Créditos selecionados |                                      |                                              | Erros d                                         | le validação: |                                                                               | G       |
| Sugestão de disciplina                                           |                       | FIT0084 - Gestão de                  | Clínicas Fisioterápicas                      |                                                 |               |                                                                               | ×       |
| Y Periodo 6                                                      |                       | Créd. acadêmicos:                    | 3,00                                         |                                                 | CH:           | 40.00                                                                         |         |
| FIT0084 Gestão de Clínicas Fisioterápicas                        |                       | Turma: FIS-T1-141N                   |                                              |                                                 |               |                                                                               |         |
| ► Periodo 8                                                      |                       | Tumo:                                | Noturno                                      |                                                 | Curso:        | Fisioterapia                                                                  |         |
| Disc: Equivalentes / Optativas / Eletivas / Extras               | $\longrightarrow$     | Horário:                             | Quinta-feira<br>Quinta-feira<br>Quinta-feira | 19.15 - 20.05<br>20:05 - 20:55<br>21:10 - 22:00 |               | 20/02/2020 - 09/07/2020<br>20/02/2020 - 09/07/2020<br>20/02/2020 - 09/07/2020 |         |
| Aqui você pode verificar                                         |                       | Professor(es):                       | DANIEL DE PAULA UR                           | BIM                                             |               |                                                                               |         |
| todos os detalhes importantes<br>sobre a disciplina selecionada, |                       | <ul> <li>Detalhes da Turr</li> </ul> | ma/Disciplina                                |                                                 |               |                                                                               |         |
| por exemplo as turmas e professores                              |                       |                                      |                                              | Adicion                                         | ar disciplina |                                                                               |         |
| Próximo Pular                                                    |                       |                                      |                                              |                                                 |               |                                                                               |         |

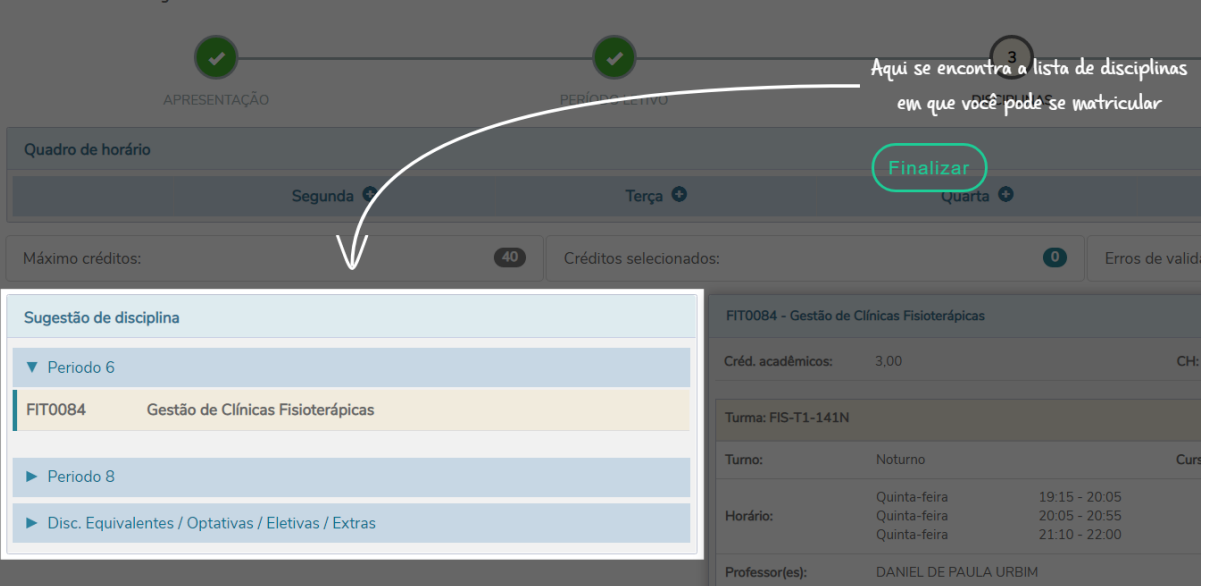

Rua Vinte e Quatro de Maio, 141 - Centro Osório/RS - CEP 95520-000

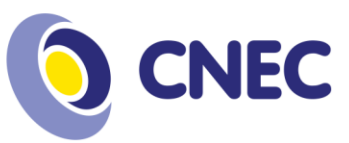

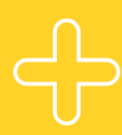

## Identificando disciplinas EADs: Possuem EAD na sigla da turma.

| Disciplinas para matr                                                                                                    | ícula                                                                                             | BIO3        | 050 - Biossegura | ıça          |                      |          |  |
|----------------------------------------------------------------------------------------------------|---------------------------------------------------------------------------------------------------|-------------|------------------|--------------|----------------------|----------|--|
| ▼ 1º Período                                                                                                    |                                                                                                   | Créd.       | acadêmicos:      | 3,00         | CH:                  | 60,00    |  |
| BIO3052 Quím<br>FAR-T1-191N Disciplin                                                                                    | nica Geral e Inorgânica 🗂                                                                         | Ū Turm      | a FAR-EAD-191    |              |                      |          |  |
| FAR0957 Intro<br>FAR-T1-191N Disciplin                                                                                   | dução as Ciências Farmacêuticas                                                                   | Turno       |                  | Noturno      | Curso:               | Farmácia |  |
| MAT3063 Mate<br>FAR-T1-191N Disciplin                                                                                    | mática Básica 🗂                                                                                   | i 🕨         | Detalhes da Turn | a/Disciplina |                      |          |  |
| 3º Período                                                                                                    |                                                                                                   |             |                  |              | Adicionar disciplina |          |  |
| ▼ 1º Período                                                                                                    |                                                                                                   |             |                  |              |                      |          |  |
| ▼ 1º Período                                                                                                    |                                                                                                   |             |                  |              |                      |          |  |
|                                                                                                    |                                                                                                   |             |                  |              |                      |          |  |
| BIO3052 Quí                                                                                                    | mica Geral e Inorgânica                                                                           | ~           |                  |              |                      |          |  |
| BIO3052 Quí<br>FAR0957 Intra                                                                                             | mica Geral e Inorgânica                                                                           | <b>y</b>    |                  |              |                      |          |  |
| BIO3052 Quír<br>FAR0957 Intra<br>MAT3063 Mat                                                                             | mica Geral e Inorgânica .<br>odução as Ciências Farmacêuticas .<br>emática Básica .               | 5           |                  |              |                      |          |  |
| BIO3052 Quí<br>FAR0957 Intra<br>MAT3063 Mat                                                                              | mica Geral e Inorgânica odução as Ciências Farmacêuticas as emática Básica                        | 5<br>5<br>5 |                  |              |                      |          |  |
| BIO3052 Quír<br>FAR0957 Intro<br>MAT3063 Mat                                                                             | mica Geral e Inorgânica .<br>odução as Ciências Farmacêuticas .<br>emática Básica .               | 5 5 5       |                  |              |                      |          |  |
| BIO3052 Quíi<br>FAR0957 Intra<br>MAT3063 Matt<br>V 2º Período<br>BIO3050 Bios                                            | mica Geral e Inorgânica .<br>odução as Ciências Farmacêuticas .<br>emática Básica .<br>ssegurança | <b>y</b>    |                  |              |                      |          |  |
| BIO3052         Quif           FAR0957         Intr           MAT3063         Mat           Y 2* Período         BIO3050 | mica Geral e Inorgânica odução as Clências Farmacêuticas os<br>emática Básica os<br>esegurança    | 5 5 5       |                  |              |                      |          |  |

**Simulando parcelas financeiras:** Após seleção, você consegue simular o restante das parcelas:

| 0                                                                                                    | APRESENTAÇÃO                                                                                                    | PERÍODO LETIV                                      | VO                                                       | DIS                                                                                                    | CIPLINAS                                                                                                    |                                                  | FINALIZAÇÃO                                                                                                    | 5                                                                                                    |
|----------------------------------------------------------------------------------------------------|----------------------------------------------------------------------------------------------------|----------------------------------------------------|----------------------------------------------------------|----------------------------------------------------------------------------------------------------|----------------------------------------------------------------------------------------------------|--------------------------------------------------|----------------------------------------------------------------------------------------------------|----------------------------------------------------------------------------------------------------|
| adro de horário                                                                                                    |                                                                                                    |                                                    |                                                          |                                                                                                    |                                                                                                    |                                                  |                                                                                                    |                                                                                                    |
|                                                                                                    | Segunda O                                                                                                    | Terça O                                            |                                                          | Quarta O                                                                                                    | Quinta 🕻                                                                                                    | >                                                | S                                                                                                    | exta O                                                                                                    |
| 19:15<br>20:05                                                                                                    | Química Geral e Inorgânica<br>FAR-T1-191N 🏙                                                                                                    | 0                                                  | Quí                                                      | <b>ímica Analítica</b><br>R-T1-191N 🎁                                                                                                    | Introdução as Ciências Farm<br>FAR-T1-191N 🏛                                                                                                    | nacêuticas                                       | Matemática Básica<br>FAR-T1-191N 🏛                                                                                                    |                                                                                                    |
| 20:05<br>20:55                                                                                                    | Química Geral e Inorgânica<br>FAR-T1-191N                                                                                                    | 0                                                  | Quí<br>FAR                                               | <b>ímica Analítica</b><br>R-T1-191N 🗊                                                                                                    | Introdução as Ciências Fam<br>FAR-T1-191N                                                                                                    | nacêuticas                                       | Matemática Básica<br>FAR-T1-191N D                                                                                                    |                                                                                                    |
| 21:10<br>22:00                                                                                                    | Química Geral e Inorgânica<br>FAR-T1-191N                                                                                                    | 0                                                  | Qui                                                      | ímica Analítica<br>R-T1-191N 面                                                                                                    | Introdução as Ciências Farm<br>FAR-T1-191N 🛍                                                                                                    | nacêuticas                                       | Matemática Básica<br>FAR-T1-191N 🏛                                                                                                    |                                                                                                    |
| imo créditos:                                                                                                    | 9                                                                                                    | Máximo créditos:                                   | (2                                                       | Oréditos selecionados:                                                                                                    | 15                                                                                                    | Erros de vali                                    | dação:                                                                                                    | (                                                                                                    |
|                                                                                                    |                                                                                                    |                                                    |                                                          |                                                                                                    |                                                                                                    |                                                  |                                                                                                    |                                                                                                    |
| onfirma                                                                                                    | ição de Matrícula                                                                                                    |                                                    | RI03054                                                  | I - Oufrica Analitica                                                                                                    | <b>3</b>                                                                                                    |                                                  | ? < Ante                                                                                                    | erior Próximo                                                                                                    |
| onfirma                                                                                                    | ição de Matrícula                                                                                                    | PERÍODO LET                                        | BI03054                                                  | t - Oufmica Analitica                                                                                                    | 3<br>SCIPLINAS                                                                                                    | Acão                                             | Ante Valor                                                                                                    | erior Próximo                                                                                                    |
| onfirma<br>adro de horário                                                                                               | ição de Matrícula                                                                                                    | PERÍODO LET                                        | 803054                                                   | L - Oufmics Analitics                                                                                                    | 3<br>SCIPLINAS                                                                                                    | Parcela<br>1                                     | Ante           Valor           R\$1.435,48                                                                                                    | erior Próximo<br>Data vencimento<br>05/01/2020                                                                        |
| onfirma<br>adro de horário                                                                                               | APRESENTAÇÃO                                                                                                    | PERIODO LETI<br>Terça 오                            | RI03054                                                  | t - Oufmica Analitica<br>Di<br>Quarta 🔹                                                                                                    | 3<br>SCIPLINAS<br>Quina                                                                                                    | Parcela<br>1<br>2                                |                                                                                                    | Próximo<br>Data vencimento<br>05/01/2020<br>05/02/2020                                                                |
| onfirma<br>adro de horário<br>19:15<br>20:05                                                                             | APRESENTAÇÃO                                                                                                    | PERÍODO LET<br>Terça O                             | NO<br>Qu                                                 | L - Oufmics Analitics<br>Di<br>Quarta Quarta<br>R-T1-191N                                                                                                    | 3<br>SCIPLINAS<br>Quinta<br>Introdução as Ciências Par<br>FAR-T1-191N                                                                                                    | orbonneus<br>1<br>2<br>3                         | Anticological and the second second secon | Próximo<br>Data vencimento<br>05/01/2020<br>05/02/2020<br>05/03/2020                                                  |
| onfirma<br>onfirma<br>adro de horário                                                                                    | APRESENTAÇÃO                                                                                                    | PERIODO LET<br>Terça O<br>O                        | PIC3054                                                  | L - Oufmics Analitics<br>Quarta<br>Quarta<br>Initia Analitics<br>IR-T1-191N<br>Initia T1-191N<br>Initia T1-1 | 3<br>SCIPLINAS<br>Quinta<br>Introdução as Ciências Far<br>FARTL 191N Î<br>Introdução as Ciências Far                                                                                                    | Ogʻoʻonnas<br>2<br>3<br>4<br>4                   |                                                                                                    | Próximo           Data vencimento           05/01/2020           05/02/2020           05/03/2020           05/04/2020 |
| ciniinas nara ma<br>onfirma<br>adro de horário<br>19:15<br>20:05<br>20:05<br>20:05<br>20:05<br>20:05<br>20:05            | APRESENTAÇÃO<br>Quínica Geni e Inorgânica<br>PARTI: JEIN<br>Quínica Geni e Inorgânica<br>PARTI: JEIN<br>Quínica Geni e Inorgânica<br>PARTI: JEIN<br>Quínica Geni e Inorgânica                                                                                                    | PERÍODO LETI<br>Terça O<br>O                       |                                                          | L - Oufmica Analitica                                                                                                    | 3<br>SCIPLINAS<br>Quin a<br>Introdução as Cléncias Far<br>FAR-T1-191N T<br>Introdução as Cléncias Far<br>FAR-T1-191N T                                                                                         | orgywruwis s 2<br>maet 4<br>5<br>maet 6          | Ante     Ante      | erior Próximo Data vencimente 05/01/2020 05/02/2020 05/03/2020 05/04/2020 05/05/2020 05/06/2020                       |
| 19:15<br>20:05<br>20:05<br>21:10<br>22:00                                                                                | APRESENTAÇÃO<br>Química Geral e Inorgânica<br>PARTILISIN ()<br>Química Geral e Inorgânica<br>PARTILISIN ()<br>Química Geral e Inorgânica<br>PARTILISIN ()<br>Química Geral e Inorgânica<br>PARTILISIN ()<br>Química Geral e Inorgânica<br>PARTILISIN ()<br>Química Geral e Inorgânica<br>PARTILISIN ()<br>Química Geral e Inorgânica<br>PARTILISIN ()<br>Química Geral e Inorgânica<br>PARTILISIN ()<br>Química Geral e Inorgânica<br>PARTILISIN ()<br>Química Geral e Inorgânica<br>PARTILISIN ()<br>Química Geral e Inorgânica<br>PARTILISIN ()<br>PARTILISIN () | PERÍODO LET<br>Terça O<br>O<br>O                   | VO                                                       | L - Oufmics Analitics Unics Analitics Unics An                                                                                                    | 3           SCIPLINAS           Quinta           Introdução as Clências Far<br>FAR.T1.191N III           Introdução as Clências Far<br>FAR.T1.191N III           Introdução as Clências Far<br>FAR.T1.191N III | Parcela<br>1<br>2<br>2<br>macé<br>5<br>macé<br>6 | € ▲ Ant<br>√alor<br>R\$1.435,48<br>R\$1.435,46<br>R\$1.435,46<br>R\$1.435,46<br>R\$1.435,46<br>R\$1.435,45                                                                                                    | Próximo<br>Data vencimento<br>05/01/2020<br>05/03/2020<br>05/04/2020<br>05/05/2020<br>05/05/2020                      |
| civiliase nara ma<br>onfirma<br>aadro de horário<br>19:15<br>20:05<br>20:05<br>20:05<br>21:10<br>22:00<br>nimo créditos: | APRESENTAÇÃO<br>Segunda O<br>APRESENTAÇÃO<br>Segunda O<br>RARTI-181N E<br>Quínica Geni e Inorgânica<br>PRARTI-181N E<br>Quínica Geni e Inorgânica<br>PRARTI-181N E                                                                                                    | PERÍODO LET<br>Terça O<br>IONO<br>Máximo créditos: | VO<br>VO<br>QU<br>FA<br>QU<br>FA<br>QU<br>FA<br>QU<br>FA | L - Oufmics Analitics                                                                                                    | 3<br>SCIPLINAS<br>Quin a<br>Introdução as Clências Far<br>FAR-T1-191N T<br>Introdução as Clências Far<br>FAR-T1-191N T<br>FAR-T1-191N T                                                                        | opyonnus<br>\$ 2<br>4<br>5<br>4<br>5<br>6        | Ante     Ante      | erior Próximo<br>Data vencimente<br>05/01/2020<br>05/02/2020<br>05/03/2020<br>05/04/2020<br>05/06/2020                |

Rua Vinte e Quatro de Maio, 141 - Centro Osório/RS - CEP 95520-000

**Missão** Desenvolver conhecimento para a vida.

> **Visão** Formar vencedores.

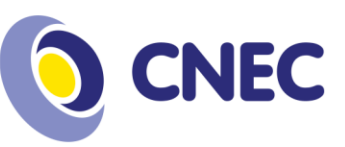

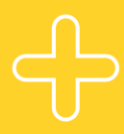

Contrato financeiro ES

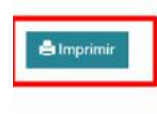

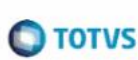

INFORMAÇÕES SOBRE A FILIAL Filial Belo Horizonte 21.867.387/0001-58 Avenida Raja Gabaglia, 2664 2 andar, Santa Lúcia, Belo Horizonte/MG Fone: (031)215-8008 Fax: (031)227-3108

INFORMAÇÕES SOBRE A COLIGADA

TOTVS SA 21.867.387/0001-58 AVENIDA RAJA GABAGLIA, 2664 2º ANDAR, SANTA LÚCIA, Belo Horizonte/MG Fone: 31-21229000 Fax: 31-21229165

Dados do Aluno RA: ES-00177 Nome: Jonas Dornelas Fonseca

🗉 Li e aceito os termos do contrato

2

### Centro Universitário Cenecista de Osório (51) 2161-0200 educacaosuperior.cnec.br Rua Vinte e Quatro de Maio, 141 - Centro Osório/RS - CEP 95520-000

Finalizar matrícula

**Missão** Desenvolver conhecimento para a vida.

> **Visão** Formar vencedores.

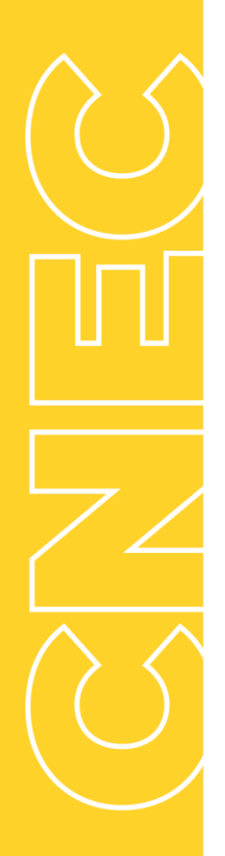